## CONSULTAR TU JUBILACIÓN

Este documento no tiene ningún valor normativo, solo pretende facilitar el manejo a nivel de usuario de la consulta del estado de tu pensión de jubilación en la WEB de la Seguriedad Social. Si quieres informarte de algún tema en detalle debes ir a una oficina del INSS-

En primer lugar entraremos en la página http://www.seg-social.es/ Pinchamos en <u>"TU seguridad social"</u>. (Indicado flecha verde).

| 🝸 🕵 Seguridad Social:Internet 🛛 🗙 🧱 Seguridad Social:Internet        |                                                                                                    | <u>a</u> = 8 x                                                          |
|----------------------------------------------------------------------|----------------------------------------------------------------------------------------------------|-------------------------------------------------------------------------|
| ← → C 🗋 www.seg-social.es/Internet_1/index.                          | htm                                                                                                    | ☆ ≡                                                                     |
|                                                                      | SEGURIDAD Información                                                                                                    | Lingüíslica Selección de idiomas                                        |
| Conócenos Normativa Información E                                    | Económico Financiera - Estadísticas, Presupuestos y Estudios - Trabajadores - P                                                                                                    | ensionistas Empresarios                                                 |
| SEGURIDAD <b>SO</b>                                                  | CIAL                                                                                                    |                                                                         |
| Trabajadores                                                         | Novedades Información útit Lo más visitado                                                                                                    | SEDE<br>ELECTRÓNICA                                                     |
| Pensionistas                                                         | <ul> <li>Huevo acceso Cl@ve - usuario/contraseña en la Sede Flectrónica</li> <li>2302/2016 COTIZA- Quía 2016</li> </ul>                                                                                                    | AUTOCÁLCULO<br>JUBILACIÓN                                               |
| Empresarios                                                          | <ul> <li>18/02/2016 Jomaása Informativas de Securidad Social en Sevilla y Málada</li> <li>12/02/2016 Sello AEVAL obtenido por la Dirección Provincial del ISM de Mellita</li> <li>11/02/2016 Activatizado el servicio Información de relenciones e ingresos a</li> </ul>     | SISTEMA<br>PAGE CON TAPLETA<br>BEGUINDAD SOCIAL<br>SEGUINDAD SOCIAL     |
| Detremation                                                          | <u>Unina del Indri</u> <u>B002/2016 Nueve servicie en TU Seguridad Secial Solicitud de jubilación</u> <u>D202/2016 Sello AEVAL obtenido por la Dirección Provincial de la TGSS de Jaé</u> <u>D102/2016 Orden ESS(70)/2015, de 29 de enero, por la que se desarrollan las</u> | ESTADÍSTICAS ()<br>DE PENSIONES STADISS<br>ESTADÍSTICAS<br>DE AFILICIÓN |
| 🐮 Inicio 📔 🏉 Intranet - Windows Inter 🛛 👼 web seg. social - Microso. | Doujo - Pant     Seguridad Social para el año 2016     Seguridad Social Inte                                                                                                    | Escritorio » < 👿 👔 8:48                                                 |

A continuación aparecerá la siguiente página, en la que tenemos dos opciones:

**1.-** Pasar por un centro del Instituto Nacional de la Seguridad Social, previa petición de cita, y solicitar unas claves para poder entrar desde cualquier ordenador.

\* Una vez que tengamos las claves pincharemos en el rectángulo donde pone "Acceder", a partir de ahí ponemos nuestra contraseña y pasamos a la página siguiente.

2.- Si tenemos instalado el certificado electrónico en nuestro ordenador.

\* En este caso pinchamos en el rectángulo en el que pone "Acceder con DNI o certificado" y pasaremos a la página siguiente.

| 🍸 🕵 Seguridad Social:Internet | ×) % Login ×                                                                                                    |                                                                                |                         |
|-------------------------------|----------------------------------------------------------------------------------------------------|--------------------------------------------------------------------------------|-------------------------|
|                               | <b>tu-sede.seg-social.gob.es</b> /wps/portal/tuss/tuss/Login/lut/p/a1/hY6                                                                                                    | xDoIwEIafxaGj9KqIxK2DMTZEF43QhYDWUIMKKRV8fMH                                   | ESdHb7vL93_2Y4xhzk7vk公  |
|                               | SEGURIDAD SOCIAL                                                                                                    |                                                                                |                         |
|                               | Las consultas y trámites más frecuentes de la<br>Seguridad Social                                                                                                    | Si ya te has registrado en la Seguridad S<br>también puedes acceder desde aquí | locial                  |
|                               | Desde aquí podrás:<br>• Simular cuándo y cômo será tu jubilación.<br>• Conocer cômo ha evolucionado tu pensión.<br>• Pedir la Tarjeta Sanitaria Europea.<br>• Obtener centificados e informes. | ACCEDER<br>RECUPERAR CONTRASEÑA                                                |                         |
|                               |                                                                                                    |                                                                                |                         |
|                               | REGISTRATE                                                                                                    |                                                                                |                         |
|                               | DNI electrónico o certificado digital.<br>Puedes utilizarlos para entrar en Tu Seguridad Social                                                                                                | ACCEDER CON DNI O CERTIFICADO                                                  | ,                       |
| 🏄 Inicio 🛛 🏀 Intranet - Windo | ws Inter 🖉 Seguridad Social:Interne 🌾 Login - Windows Interne 🕅 web seg. so                                                                                                    | xial - Nicroso 🦹 Dibujo - Paint 💽 Login - Google Chrome                        | Escritorio » 🔍 🕄 🚺 8:23 |

En la página siguiente nos aportará de forma automática información sobre el tiempo cotizado y el tiempo que nos falta para nuestra jubilación ordinaria.

Además tenemos dos rectángulos:

- 1. "Ver tus cotizaciones", nos permite cotejar o comprobar nuestras cotizaciones a lo largo de nuestra vida laboral y,
- 2. "Simular tu jubilación". Pinchemos la opción 2.

| ⊢ → C 🖀 https://tu | c.seg-social.gob.es/wps/myportal/tuss/tuss/Inicio/Inicio_D/lu                                                                                | t/p/a1/hY8xD4IwEIV,                            | _iwMj98CCx138m8CiDhqgiylaS5P5k17Rvy-Ys                    | Ine8.K7fO_IHaGk1IS☆ |
|--------------------|----------------------------------------------------------------------------------------------------|------------------------------------------------|-----------------------------------------------------------|---------------------|
|                    | TRABAJO                                                                                                    |                                                |                                                           |                     |
|                    | Has cotizado 32 años, 6 meses y<br>Hasta el 09 feb 2016<br>A efectos de prestaciones                                                         | 16 días                                        | VER TUS COTIZACIONES                                      |                     |
|                    | Te faltan 10 años, 1 meses y 4 día<br>jubilación ordinaria<br>A día 09 feb 2016                                                              | as para tu                                     | SBRULAR TU JUBILACIÓN                                     |                     |
|                    | Citras gestiones<br>- Pedir tu Jubilación<br>- Centricado de no pensionista<br>- E104. Centricación para la totalización de periodos de sepu | Más informac<br>· Información<br>· Incapacidac | ión<br>sobre los cálculos<br>les temporales y permanentes |                     |
|                    | Cros. ceruncación para la totalización de periodos de segu                                                                                   |                                                |                                                           |                     |

Al pinchar la opción "Simular tu jubilación", nos aparecerá la página que vemos abajo que nos aportará información relevante, a saber:

- Fecha de jubilación
- Días cotizados para tu pensión.

- Previstos que vas a cotizar, días utilizados para el cálculo....etc....

En la parte de debajo del gráfico nos aparece la pensión estimada bruta que cobraríamos (en este caso tenemos que tener en cuenta la pensión máxima, la mínima, la

regularidad de nuestras cotizaciones futuras y la legislación que modifique las condiciones en el tiempo que falte para nuestra jubilación).

Esta página también nos ofrece la posibilidad de simular nuestra JUBILACIÓN ANTICIPADA. Para ello pincharemos en el calendario de la esquina superior izquierda al lado de nuestra fecha de jubilación y modificaremos la fecha anticipándola, en este caso en la página siguiente nos dirá cuales son las nuevas condiciones y si es posible jubilarse anticipadamente en la fecha que hayamos metido.

| FECHA DE JUBILACIÓN                                     | Tu cotización                                                                                                    |  |
|---------------------------------------------------------|----------------------------------------------------------------------------------------------------|--|
| 13/03/2026                                              | 11.878 días + 3.685 días + 0 días = 15.563 días<br>cotizados para previstos que días asimilados utilizados para<br>tu pensión vas a cotizar <b>d</b> el cálculo |  |
| COTIZACIÓN FUTURA                                       |                                                                                                    |  |
| Actual                                                  | Tu fecha de jubilación                                                                                                    |  |
| SITUACIONES PERSONALES                                  |                                                                                                    |  |
| NO he tenido hijos a mi cuidado o<br>menores acogidos > | 00 FE9 2015 13 MAR 2025                                                                                                    |  |
| NO tengo reconocida ninguna<br>discapacidad >           |                                                                                                    |  |
| VO ha basida tarbaira aus asserbas                      | Tu jubilación                                                                                                    |  |
| anticipar la jubilación                                 | FECHA DE JUBILACIÓN TE JUBILAS CON PENSIÓN BRUTA<br>13 mar 2026 65 años 0 meses 0 días                                                                          |  |
| NO he trabajado en el extranjero                        | Esta cantidad no incluye impuestos ni descuentos. El cálculo es<br>aproximado y no genera derechos de ningún tipo, ¿Cômo se ha                                  |  |

Ya por último si queremos un informe por escrito de nuestra vida laboral, cálculo de la pensión, etc..., pincharemos en el rectángulo verde donde pone "informe PDF"

Un poquito más abajo (aunque no aparece en esta imagen) aparece otro rectángulo sonde dice "solicitar jubilación", si estamos de acuerdo con lo que nos ha calculado pincharemos y nuestra jubilación quedará solicitada oficialmente.

| Seguridad Social:Internet 🛛 🗙   | 🐝 Jubilación Cálculo 🛛 🗙 📃                  |                                                                                                    | a — 0 ×                    |
|---------------------------------|---------------------------------------------|----------------------------------------------------------------------------------------------------|----------------------------|
| ← → C 🔒 https://tuc.            | .seg-social.gob.es/wps/myportal/tuss/tuss   | /TrabajoPensiones/JubilacionCalculo/lut/p/a1/pZFBT8MgFMc_i4ceWx4dw-qNmGVbO-1h                                                                | nVjsuhioykloaYC☆ ☰         |
|                                 | anticipar la jubilación                     | 13 mar 2026 65 años 0 meses 0 días <b>3.353,86 € / mes</b>                                                                                   | *                          |
|                                 | NO he trabajado en el extranjero 💙          | Esta cantidad no incluye impuestos ni descuentos. El cálculo es<br>aproximado y no genera derechos de ningún tipo. ¿Cómo se ha<br>calculado? |                            |
|                                 | NO voy a trabajar después de<br>jubilarme > | POSIBLE SUPERACIÓN DE PENSIÓN MÁXIMA                                                                                                    |                            |
|                                 |                                             | Tu pensión puede verse limitada por superar la máxima, o por percibir<br>otras pensiones.                                                    |                            |
|                                 |                                             | La pensión máxima se establece cada año. Puedes consultar la actual.                                                                         |                            |
|                                 |                                             | VER PENSIÓN MÁXIMA                                                                                                    |                            |
|                                 |                                             |                                                                                                    |                            |
|                                 |                                             | INFORME PDF                                                                                                    |                            |
|                                 |                                             |                                                                                                    |                            |
| 🔁 simulacion_de_jubilaciopdf    | •                                           | <u>*</u> Mos                                                                                                    | trar todas las descargas × |
| 🔭 Inicio 🛛 💽 Jubilación Cálculo | - G                                         |                                                                                                    | Escritorio » « 🕵 🔍 9:53    |

Esperamos que os haya sido de utilidad.-